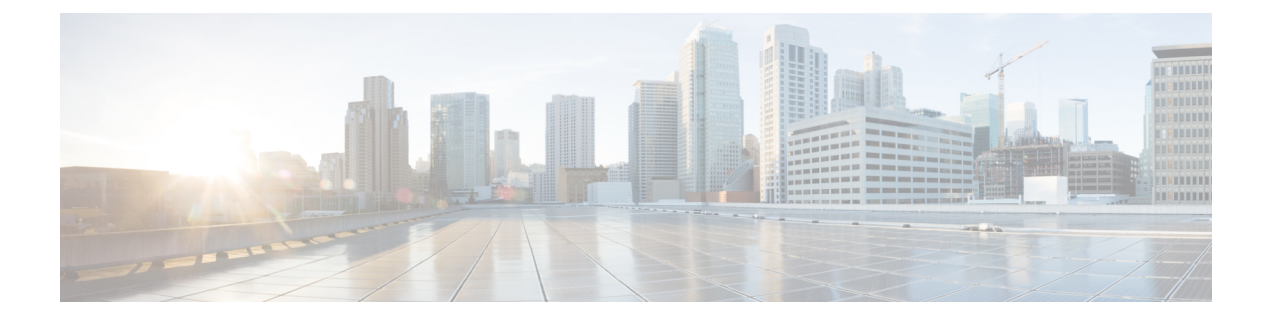

# MTP ソフトウェアサポートの設定

メディアターミネーションポイント(MTP)ソフトウェアデバイスは、Cisco Unified Communications Manager(CUCM)の大規模な導入に不可欠なコンポーネントです。これらの 展開では、ソフトウェア MTP は、CUCM が Session Initiation Protocol(SIP)または H.323 エン ドポイントを介してルーティングされたコールを Skinny Client Control Protocol(SCCP) コマン ドでリレーできるようにすることで、2つの接続間のメディアストリームをブリッジするよう にします。SCCP コマンドにより、CUCM はコールシグナリング用の MTP を確立できます。

Cisco IOS XE 17.8.1 以降では、Cisco Catalyst 8000V デバイスでソフトウェア MTP のサポート を設定できます。Cisco Catalyst 8000V デバイスで音声機能を使用する場合は、ソフトウェア MTP を活用して、H.323 エンドポイントまたはH.323 ゲートウェイを介してルーティングされ るコールパークやコール転送などの補足サービスを有効にして使用できます。

- •利点 (1ページ)
- ソフトウェア MTP のサポートを設定するための前提条件 (1ページ)
- SRTP-DTMF インターワーキング (2ページ)
- ソフトウェア MTP のサポートの設定 (2ページ)
- ソフトウェア MTP サポートの確認 (7ページ)

# 利点

Cisco Catalyst 8000V でソフトウェア MTP を設定すると、次のことが可能になります。

- Cisco Catalyst 8000V インスタンスを信頼できるリレーポイントとして Unified CM に登録 します。
- エンドポイントの1つがDTMFシグナリングをサポートしていない場合は、SWMTPサポートを活用します。

# ソフトウェアMTPのサポートを設定するための前提条件

•着信コールレッグと発信コールレッグでコーデックとパケット化を設定します。

## SRTP-DTMF インターワーキング

Cisco IOS XE 17.10.1a 以降、Secure Real-time Transport Protocol (SRTP) デュアルトーン多重周 波数 (DTMF) インターワーキングは、パススルーモードのソフトウェア MTP でサポートさ れています。SMTP は非セキュアコールの DTMF インターワーキングをサポートします。ま た、この機能はさらにセキュアコールの SRTP DTMF インターワーキングをサポートします。

この機能の CUCM サポートは、今後のリリースで実装される予定です。

### SRTP-DTMF インターワーキングの制約事項

- SRTP-DTMF インターワーキング機能は、コーデックパススルー形式のみをサポートします。
- SRTP-DTMFインターワーキング機能は、同じ宛先IPとポートを持つ複数の同時同期ソース(SSRC)をサポートしていません。
- SRTP-DTMF インターワーキングをサポートするコールは、非セキュア DTMF インター ワーキングでサポートされるコールと比較すると、パフォーマンスにわずかな影響を与え る可能性があります。

### サポートされる SRTP-DTMF インターワーキングのプラットフォーム

Cisco IOS XE 17.10.1a 以降、次のプラットフォームは SMTP との SRTP DTMF インターワーキ ングをサポートしています。

- Cisco 4461 サービス統合型ルータ (ISR)
- Cisco Catalyst 8200 Edge シリーズ プラットフォーム
- Cisco Catalyst 8300 Edge シリーズ プラットフォーム
- ・Cisco Catalyst 8000V Edge ソフトウェア

## ソフトウェア MTP のサポートの設定

ソフトウェア MTP のサポートを有効にして設定するには、次の手順を実行します。

#### 手順の概要

- 1. enable
- **2**. configure terminal
- **3. sccp local** *interface-type interface-number* [**port** *port-number*]
- **4. sccp ccm** {*ipv4-address* | *ipv6-address* | *dns*} **identifier** *identifier-number* [**port** *port-number*] **version** *version-number*

- 5. sccp
- **6. sccp ccm group** group-number
- 7. associate ccm identifier-number priority number
- 8. associate profile profile-identifier register device-name
- **9. dspfarm profile** *profile-identifier* {**conference** | **mtp** | **transcode**} [**security**]
- **10. trustpoint** *trustpoint-label*
- **11.** codec codec
- **12.** maximum sessions {hardware | software} number
- **13**. associate application sccp
- 14. no shutdown

#### 手順の詳細

|               | コマンドまたはアクション                                                                                                    | 目的                                                                                                    |
|---------------|----------------------------------------------------------------------------------------------------|----------------------------------------------------------------------------------------------------|
| ステップ1         | enable<br>例:                                                                                                    | 特権 EXEC モードをイネーブルにします。プロン<br>プトが表示されたらパスワードを入力します。                                                                                                    |
|               | Router> enable                                                                                                    |                                                                                                    |
| ステップ <b>2</b> | configure terminal<br>例:                                                                                                    | グローバル コンフィギュレーション モードを開始<br>します。                                                                                                    |
|               | Router# configure terminal                                                                                                    |                                                                                                    |
| ステップ3         | sccp local interface-type interface-number [port<br>port-number]<br>例:<br>Router(config)# sccp local gigabitethernet0/0/0                                                   | <ul> <li>Cisco UCM に登録するために SCCP アプリケーション(トランスコーディングと会議)が使用する、ローカルインターフェイスを選択します。</li> <li><i>interface type</i>: インターフェイスアドレスまたは仮想インターフェイスアドレス(イーサネットなど)。</li> <li><i>interface number</i>: Unified CM に登録するためにSCCP アプリケーションが使用するインターフェイス番号。</li> <li>(任意) port port-number: 選択したインターフェイスで使用するポート番号。適用可能な範囲は1025~6535で、デフォルトは2000です。</li> </ul> |
| ステップ4         | sccp ccm {ipv4-address   ipv6-address   dns} identifier       identifier         identifier-number [port port-number] version       version         version-number       例: | 使用可能なサーバーのリストにUnified CM サーバー<br>を追加し、次のパラメータを設定します。<br>• <i>ipv4-address</i> : Cisco UCM サーバーの IP バー<br>ジョン4アドレス。                                                                                                    |

I

|               | コマンドまたはアクション                                                            | 目的                                                                                                    |
|---------------|-------------------------------------------------------------------------|----------------------------------------------------------------------------------------------------|
|               | Router(config)# sccp ccm 10.1.1.1 identifier 1<br>version 7.0+          | <ul> <li><i>ipv6-address</i>: Cisco UCM サーバーの IP バージョン6アドレス。</li> </ul>                                              |
|               |                                                                         | • dns: DNS 名。                                                                                                    |
|               |                                                                         | <ul> <li>identifier : Unified CM サーバーを識別する番号。適用可能な範囲は1~65535 です。</li> </ul>                                          |
|               |                                                                         | <ul> <li><b>port</b> port-number (任意) : TCP ポート番号。</li> <li>適用可能な範囲は 1025 ~ 65535 で、デフォルトは 2000 です。</li> </ul>       |
|               |                                                                         | <ul> <li>version version-number: Unified CMのバージョン。有効なバージョンは、3.0、3.1、3.2、3.3、4.0、4.1、5.0.1、6.0、および7.0以上です。</li> </ul> |
| ステップ5         | sccp                                                                    | SCCPおよび関連アプリケーション(トランスコー                                                                                             |
|               | 例:                                                                      | ディングと会議)を有効にします。<br>                                                                                                 |
|               | Router(config)# sccp                                                    |                                                                                                    |
| ステップ6         | sccp ccm group group-number                                             | Unified CM グループを作成し、SCCP Unified CM コ                                                                                |
|               | 例:                                                                      | ンフィギュレーション モードを開始します。                                                                                                |
|               | Router(config)# sccp ccm group 10                                       | • group-number: Cisco Unified CM グループを識別します。適用可能な範囲は 1 ~ 50 です。                                                      |
| ステップ <b>7</b> | associate ccm identifier-number priority number 例:                      | Unified CM をグループに関連付けて、グループ内の優先順位を設定します。                                                                             |
|               | Router(config-sccp-ccm)# associate ccm 10<br>priority 3                 | <ul> <li><i>identifier-number</i>: Unified CM 識別子。適用可<br/>能な範囲は1~65535です。</li> </ul>                                 |
|               |                                                                         | <ul> <li>priority number: Unified CM グループ内の<br/>Unified CM の優先順位。適用可能な範囲は1<br/>~4です。最も高い優先順位は1です。</li> </ul>         |
| ステップ8         | <b>associate profile</b> profile-identifier <b>register</b> device-name | デジタルシグナルプロセッサ(DSP)ファームプロ<br>ファイルを Unified CM グループに関連付けます。                                                            |
|               | 例:                                                                      | • profile-identifier : DSP ファームプロファイル。                                                                               |
|               | Router(config-sccp-ccm) # associate profile 1                           | 適用可能な範囲は1~65535です。                                                                                                   |
|               | register MTP0011                                                        | <ul> <li>register device-name: Unified CM のデバイス<br/>名。デバイス名は最大 15 文字まで入力できま<br/>す。</li> </ul>                        |
|               | 1                                                                       | l                                                                                                    |

I

|                | コマンドまたはアクション                                                                          | 目的                                                                                                    |
|----------------|---------------------------------------------------------------------------------------|----------------------------------------------------------------------------------------------------|
| ステップ 9         | dspfarm profile profile-identifier {conference   mtp  <br>transcode} [security]<br>例: | DSP ファーム プロファイル コンフィギュレーショ<br>ン モードを開始し、DSP ファームサービスのプロ<br>ファイルを定義します。                                                                |
|                | Router(config-sccp-ccm)# dspfarm profile 1 mtp                                        | <ul> <li><i>profile-identifier</i>: プロファイルを一意に識別する番号。適用可能な範囲は1~65535 で、デフォルトはありません。</li> </ul>                                        |
|                |                                                                                       | <ul> <li>conference:会議用のプロファイルを有効にします。</li> </ul>                                                                                     |
|                |                                                                                       | •mtp:MTP用のプロファイルを有効にします。                                                                                                    |
|                |                                                                                       | • transcode:トランスコーディング用のプロファ<br>イルを有効にします。                                                                                            |
|                |                                                                                       | <ul> <li>security(任意):セキュアDSPファームサー<br/>ビス用のプロファイルを有効にします。設定例<br/>の詳細については、ソフトウェア MTP サポー<br/>トの設定例(6ページ)の項を参照してくだ<br/>さい。</li> </ul> |
| ステップ 10        | trustpoint trustpoint-label                                                           | (任意) トラストポイントを DSP ファーム プロ<br>ファイルに関連付けます。                                                                                            |
|                | Router(config-dspfarm-profile)# trustpoint<br>dspfarm                                 |                                                                                                    |
| ステップ 11        | codec codec<br>例:                                                                     | DSP ファーム プロファイルでサポートされるコー<br>デックを指定します。                                                                                               |
|                | Router(config-dspfarm-profile)# codec g711ulaw                                        | <ul> <li>codec-type:優先されるコーデックを指定します。サポートされるコーデックのリストを表示するには、?を入力します。</li> </ul>                                                      |
|                |                                                                                       | サポートされるコーデックごとに、この手順を<br>繰り返します。                                                                                                    |
| ステップ <b>12</b> | maximum sessions {hardware   software} number                                         | このプロファイルでサポートされる最大セッション<br>数を指定します。                                                                                                   |
|                | <pre>191 :<br/>Router(config-dspfarm-profile)# maximum sessions<br/>software 10</pre> | ・hardware:MTPハードウェアリソースがサポートするセッションの数。                                                                                                |
|                |                                                                                       | • software : MTP ソフトウェアリソースがサポー<br>トするセッションの数。                                                                                        |
|                |                                                                                       | <ul> <li><i>number</i>: プロファイルでサポートされるセッションの数。適用可能な範囲は0~xで、デ</li> </ul>                                                               |

|                | コマンドまたはアクション                                                  | 目的                                                           |
|----------------|---------------------------------------------------------------|--------------------------------------------------------------|
|                |                                                               | フォルトは0です。xの値は、リソースプロバ<br>イダーで使用可能なリソースの数に応じて、実<br>行時に決定されます。 |
| ステップ <b>13</b> | associate application sccp                                    | SCCP を DSP ファーム プロファイルに関連付けま                                 |
|                | 例:                                                            | す。                                                           |
|                | Router(config-dspfarm-profile)# associate<br>application sccp |                                                              |
| ステップ14         | no shutdown                                                   | インターフェイスのステータスをUP状態に変更し                                      |
|                | 例:                                                            | ます。                                                          |
|                | Router(config-dspfarm-profile)# no shutdown                   |                                                              |

### ソフトウェア **MTP** サポートの設定例

次の出力は、Cisco Catalyst 8000V デバイスでのソフトウェア MTP サポート設定の例です。

```
sccp local GigabitEthernet1
sccp ccm 9.35.46.100 identifier 1 priority 1 version 7.0
!
sccp ccm group 1
bind interface GigabitEthernet1
associate ccm 1 priority 1
associate profile 10 register SWMTP1
associate profile 1 register c8kvsmall-mtp1
associate profile 2 register c8kv-sec-swmtp1
1
1
1
dspfarm profile 1 mtp
codec g711ulaw
maximum sessions software 20000
associate application SCCP
次に、セキュアな dspfarm プロファイルを使用した SRTP-DTMF インターワーキング機能の設
定例を示します。
sccp local GigabitEthernet0/0/0
sccp ccm 172.18.151.125 identifier 1 version 7.0
sccp
!
sccp ccm group 1
bind interface GigabitEthernet0/0/0
associate ccm 1 priority 1
associate profile 1 register Router
Т
dspfarm profile 1 mtp security
trustpoint IOSCA
codec g711ulaw
 codec pass-through
```

tls-version v1.2

```
maximum sessions software 5000 associate application SCCP
```

(注) dspfarm プロファイルがコーデックパススルーでプロビジョニングされていて、TLS およびセキュリティ関連の設定がない場合、SR-TP トラフィックは SMTP リソースを通過できます。 SRTP-DTMF インターワーキングのサポートを必要とするトラフィックフローの場合は、SMTP dspfarm プロファイルには security キーワードと TLS およびコーデックパススルー設定を含める必要があります。この dspfarm リソースプロファイルは、SRTP-DTMF インターワーキングサポートに関係なく、SRTP トラフィックを通過させることもできます。

## ソフトウェア MTP サポートの確認

Cisco Catalyst 8000V デバイスで SWMTP のサポートが正常に設定されているかどうかを確認するには、show sccp コマンドを実行します。

Router# show sccp

```
SCCP Admin State: UP
Gateway IP Address: 10.13.40.157, Port Number: 2000
IP Precedence: 5
User Masked Codec list: None
Call Manager: 10.13.40.148, Port Number: 2000
Priority: N/A, Version: 6.0, Identifier: 1
Trustpoint: N/A
```

dspfarm プロファイルを確認するには、show dspfarm profile コマンドを実行します。

Router# **show dspfarm profile 1** Dspfarm Profile Configuration

Profile ID = 1, Service = MTP, Resource ID = 1 Profile Service Mode : Non Secure Profile Admin State : UP Profile Operation State : RESOURCE ALLOCATED Application : SCCP Status : NOT ASSOCIATED Resource Provider : NONE Status : NONE Total Number of Resources Configured : 20000 Total Number of Resources Available : 20000 Total Number of Resources Out of Service : 0 Total Number of Resources Active : 0 Hardware Configured Resources : 0 Hardware Resources Out of Service: 0 Software Configured Resources : 20000

Number of Hardware Resources Active : 0 Number of Software Resources Active : 0 Codec Configuration: num\_of\_codecs:1 Codec : g711ulaw, Maximum Packetization Period : 30

セキュアdspfarmプロファイルのステータスに関する情報を確認するには、show dspfarm profile コマンドを使用して、セキュアサービスモードが設定されていることを確認します。

```
Router# show dspfarm profile 2
Dspfarm Profile Configuration
Profile ID = 2, Service = MTP, Resource ID = 2
```

Profile Service Mode : secure Trustpoint : IOSCA TLS Version : v1.2 TLS Cipher : AES128-SHA Profile Admin State : UP Profile Operation State : ACTIVE Application : SCCP Status : ASSOCIATED Resource Provider : NONE Status : NONE Total Number of Resources Configured : 8000 Total Number of Resources Available : 8000 Total Number of Resources Out of Service : 0 Total Number of Resources Active : 0 Hardware Configured Resources : 0 Hardware Resources Out of Service: 0 Software Configured Resources : 8000 Number of Hardware Resources Active : 0 Number of Software Resources Active : 0 Codec Configuration: num of codecs:2 Codec : pass-through, Maximum Packetization Period : 0 Codec : g711ulaw, Maximum Packetization Period : 30

エンドポイント間のコール接続を確認するには、show sccp connection details コマンドを実行 します。このコマンドは、接続が正常に確立されたことを示します。これは、設定出力の最後 にあるアクティブな接続とコールレッグによって示されます。

Router# show sccp connection details

bridge-info(bid, cid) - Normal bridge information(Bridge id, Calleg id)

mmbridge-info(bid, cid) - Mixed mode bridge information(Bridge id, Calleg id)

bridge-info sess id conn id call-id codec pkt-period dtmf method type mmbridge-info srtp\_cryptosuite dscp call ref spid conn id tx (bid, cid) (bid, cid) 16782237 16777254 110 g711u 20 rfc2833 pthru rtpspi (40,0) N/A N/A 184 29751839 16777216 109 g711u 20 rfc2833 report rtpspi (40,0) 16782237 16777253 N/A N/A 184 29751839 16777216 -

Total number of active session(s) 1, connection(s) 2, and callegs 2

SMTP セキュア DTMF の場合、show sccp connections コマンドはコーデックタイプ (pass-th)、 S タイプ (s-mtp) 、および DTMF メソッド (rfc2833 pthru) に関する情報を表示します。

Router#sh sccp connections

sess\_id conn\_id stype mode codec sport rport ripaddr conn\_id\_tx
dtmf\_method
16791234 16777308 s-mtp sendrecv pass\_th 8006 24610 172.18.153.37
rfc2833\_pthru
16791234 16777306 s-mtp sendrecv pass\_th 8004 17576 172.18.154.2
rfc2833 report

Total number of active session(s) 1, and connection(s) 2

RTP 接続に関する情報を表示するには、show rtpspi call コマンドを使用します。

Router# show rtpspi call RTP Service Provider info:

No. CallId dstCallId Mode LocalRTP RmtRTP LocalIP RemoteIP SRTP

| 1 | 22 | 19 | Snd-Rcv | 7242  | 17510 | 0x90D080F | 0x90D0814 | 0 |
|---|----|----|---------|-------|-------|-----------|-----------|---|
| 2 | 19 | 22 | Snd-Rcv | 18050 | 6900  | 0x90D080F | 0x90D080F | 0 |

SRTP DTMF インターワーキングがアクティブになっている場合、SRTP フィールドにはゼロ 以外の値が表示されます。

#### Router# show rtpspi call

| RTP | Service | Provider info: |         |          |        |           |            |      |
|-----|---------|----------------|---------|----------|--------|-----------|------------|------|
| No. | CallId  | dstCallId      | Mode    | LocalRTP | RmtRTP | LocalIP   | RemoteIP   | SRTP |
| 1   | 13      | 14             | Snd-Rcv | 8024     | 18270  | 0xA7A5355 | 0xAC129A02 | 1    |
| 2   | 14      | 13             | Snd-Rcv | 8026     | 24768  | 0xA7A5355 | 0xAC129925 | 1    |

I

翻訳について

このドキュメントは、米国シスコ発行ドキュメントの参考和訳です。リンク情報につきましては 、日本語版掲載時点で、英語版にアップデートがあり、リンク先のページが移動/変更されている 場合がありますことをご了承ください。あくまでも参考和訳となりますので、正式な内容につい ては米国サイトのドキュメントを参照ください。